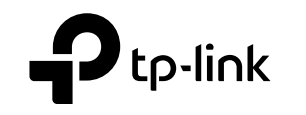

#### TP-Link Technologies Co., Ltd.

Specifications are subject to change without notice.  $\P^{2}_{tr^{dink}}$  is a registered trademark of TP-Link Technologies Co., Ltd. Other brands and product names are trademarks or registered trademarks of their respective holders.

No part of the specifications may be reproduced in any form or by any means or used to make any derivative such as translation, transformation, or adaptation without permission from TP-Link Technologies Co., Ltd. Copyright © 2020 TP-Link Technologies Co., Ltd. All rights reserved.

Evice Section 2012 For technical support, replacement services, user guides and other information, please visit https://www.tp-link.com/support, or simply scan the QR code.

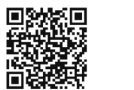

# **Quick Installation Guide**

Wireless DSL Modem Router

العربية • Türkçe •

Türkçe ı

### Cihazı Bağlayın

Eğer telefon servisine ihtiyacınız yoksa, telefon kablosu aracılığıyla modem router'ı telefon girişine direkt olarak bağlayın. Sonrasında, donanım bağlantısını tamamlamak için adım 3 ve 4'ü takip edin.

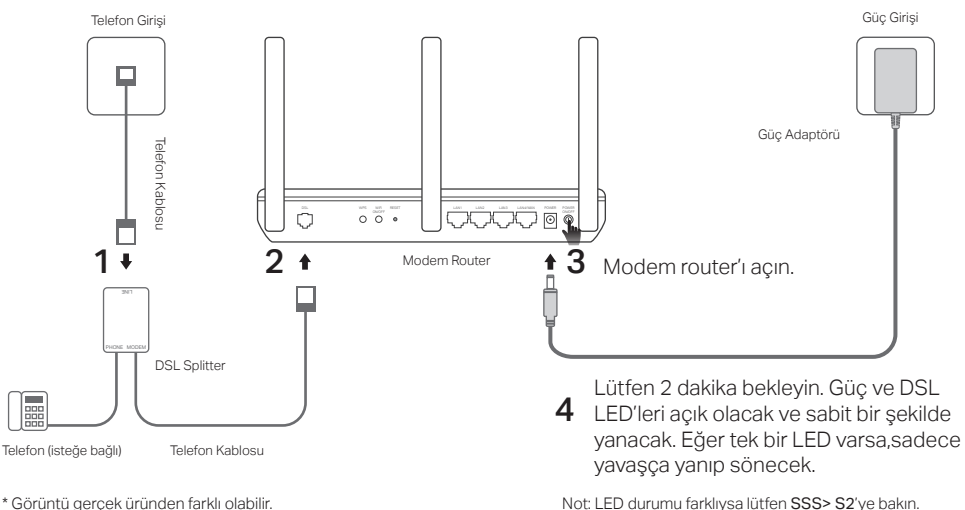

### Web Tarayıcısı Aracılığıyla Yapılandırın

1 Bilgisayarınızı kablolu veya kablosuz olarak modem router'a bağlayın

#### Kablolu

Bir Ethernet kablosu kullanarak bilgisayarınızı LAN (veya 1/2/3/4) portuna bağlayın.

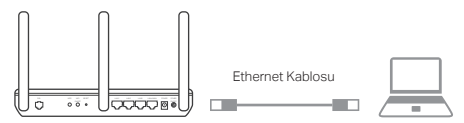

#### Kablosuz

Modem router'ın altında bulunan ürün etiketinde yazılı olan SSID (ağ adı) ve Kablosuz Şifresini (Wireless Password) kullanarak kablosuz olarak bağlanın.

- 2 Bir web tarayıcısı aracılığıyla modem routerı yapılandırın
  - A Web tarayıcıyı açın ve

http://tplinkmodem.net veya 192.168.1.1 adresine gidin.

Dikkat: Eğer giriş sayfası görüntülenmiyorsa, lütfen  $SSS > S1'e \mbox{ bakın.}$ 

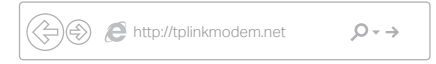

- B Daha sonra tekrar giriş yapmak için bir şifre oluşturunuz, veya çoğu routerlarda olduğu gibi hem kullanıcı adı hem de şifre için **admin** kullanın.
- C Hızlı Kurulum (Quick Setup)/Hızlı Başlangıç (Quick Start) sayfasına gidin ve ön yapılandırmayı tamamlamak için talimatları adım adım takip edin.

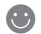

Şimdi Internetinizin keyfini çıkarabilirsiniz.

### Zaten bir modeminiz var mı?

Zaten bir modeminiz varsa veya internetiniz doğrudan bir Ethernet duvar prizinden geliyorsa, Kablosuz Router moduna geçebilirsiniz. Aşağıdaki adımları izleyin ve ayarlayın.

1 Bilgisayarınızı Router cihazının (LAN 1/2/3 bağlantı noktası) kablolu veya kablosuz bağlantıyla bağlama.

Not: SSID'ler (ağ adları) ve kablosuz parola ürün etiketine yazdırılmıştır.

- 2 Bir web tarayıcısı aracılığıyla modem routeri yapılandırın.
  - A Web tarayıcıyı açın ve

http://tplinkmodem.net veya 192.168.1.1 adresine gidin.

Dikkat: Eğer giriş sayfası görüntülenmiyorsa, lütfen SSS > S1'e bakın.

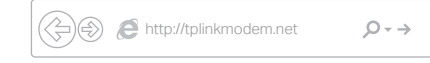

- B Gelecekteki oturum açma girişimleri için bir şifre oluşturun veya bazı yönlendiriciler için hem kullanıcı adı hem de şifre için **admin** kullanın.
- C Gelişmiş > Çalışma Modu (Advanced > Operation Mode) sayfasına gidin ve Kablosuz Router Modu'na (Wireless Router Mode) geçin, yeniden başlatmanın bitmesini bekleyin.
- 3 Modemi router 'ın LAN4 / WAN bağlantı noktasına Ethernet kablosu kullanarak bağlama.

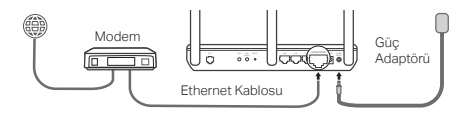

- 4 Ardından kurulumu tamamlamak için Temel> İnternet'e (Basic > Internet) gidin.
- $\odot$

Şimdi Internetinizin keyfini çıkarabilirsiniz. Daha fazla gelişmiş ayarlar için, TP-Link'in resmi web sitesi olan www.tp-link.com adresinden Kullanıcı Kılavuzu'na bakın.

### Tether App

TP-Link Tether, router'ınızı yönetmek ve erişmek için kolay, sezgisel bir arayüz sunar. İstenmeyen cihazları engelleyebilir, Ebeveyn Kontrollerini kurabilir, kablosuz ayarlarınızı yapılandırabilir ve daha fazlasını yapabilirsiniz.

TP-Link Tether uygulamasını Apple App Store veya Google Play'den indirmek için QR kodu taratınız.

Not: Tether uygulaması bazı Router'larda desteklenmeyebilir. Lütfen indirmeden önce uygulama açıklamasını kontrol edin.

## SSS (Sıkça Sorulan Sorular)

- S1. Eğer giriş sayfası görüntülenmiyorsa, ne yapabilirim?
- C1. Bilgisayarda statik veya sabit bir IP adresi ayarlanmışsa, modem router'dan otomatik olarak bir IP adresi almak için bunu değiştirin.
- C2. http://tplinkmodem.net adresinin web tarayıcısına doğru olarak girilip girilmediğini kontrol edin ve Enter tuşuna basın.
- C3. Başka bir web tarayıcısı kullanarak tekrar deneyin.
- C4. Modem router'ınızı yeniden başlatın ve tekrar deneyin.
- C5. Aktif olan ağ adaptörünü devre dışı bırakın ve etkinleştirin.

#### S2. Eğer LED durumu doğru değilse ne yapabilirim?

- C1. Telefon hatları ve güç adaptörü dahil olmak üzere tüm kabloların doğru bir şekilde takıldığından emin olun.
- C2. Modem router'ınızı varsayılan fabrika ayarlarına döndürün.
- C3. DSL dağıtıcısını kaldırın, modem router'ı telefon girişine direkt olarak bağlayın ve sonrasında Hızlı Kurulum Kılavuzundaki talimatları takip ederek modem router'ı tekrar yapılandırın.
- C4. DSL hattının iyi durumda olup olmadığından emin olmak için Internet Servis Sağlayıcınız ile irtibata geçin.
- C5. Eğer yukardaki tüm önerileri denediyseniz ve sorun hala devam ediyorsa, Teknik Destek birimimiz ile irtibata geçin.

#### Türkçe

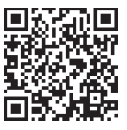

#### Türkçe

#### S3. Eğer Internete erişemiyorsam ne yapabilirim?

- C1. Telefon ve Ethernet kablolarının doğru bir şekilde takılı olduğundan emin olun.
- C2. Varsayılan http://tplinkmodem.net adresini kullanarak modem router'ın web yönetimi sayfasına giriş yapmayı deneyin. Eğer giriş yapabiliyorsanız, aşağıdaki adımları uygulamayı deneyin. Modem router'ın web yönetim sayfasına giriş yapamıyorsanız, bilgisayarınızın ağ kartı ayarlarını "Otomatik olarak bir IP adresi al" olarak değiştirin.
- C3. Internet Servis Sağlayıcınıza danışın ve tüm VPI/VCI( veya VLAN ID) Bağlantı Türlerinin, hesap kullanıcı adı ve şifresinin doğru olduğundan emin olun. Eğer doğru değillerse, doğru ayarlarla değiştirin ve tekrar deneyin.
- C4. Modem router'ı varsayılan fabrika ayarlarına döndürün ve bu Hızlı Kurulum Kılavuzundaki talimatları takip ederek modem router'ı yeniden yapılandırın.
- C5. Eğer yukardaki tüm önerileri denediyseniz ve sorun hala devam ediyorsa, Teknik Destek birimimiz ile irtibata geçin.

#### S4. Eğer şifremi unuttuysam ne yapabilirim?

- Web Yönetim sayfası şifresi:
- C. Router'ı sıfırlamak için SSS>S5'e başvurun ve daha sonra tekrar giriş yapmak için bir şifre oluşturunuz, veya çoğu routerlarda olduğu gibi hem kullanıcı adı hem de şifre için admin kullanın.

#### • Kablosuz Ağ Şifresi:

- C1. Varsayılan Kablosuz Şifre/PIN modem router'ın ürün etiketinde yazılıdır.
- C2. Eğer varsayılan kablosuz şifresi değiştirilmişse, kablosuz şifrenizi öğrenmek veya resetlemek için router'ın Web Yönetim sayfasına giriniz.

#### S5. Modem router'ı varsayılan fabrika ayarlarına nasıl geri döndürebilirim?

- C1. Modem router açık iken, modem router'ın RESET düğmesine basın vegeri yüklemenin tamamlanması için 10~15 saniye düğmeye basılı tutun.
- C2. Modem router'ın Web Yönetimi sayfasına girin ve modem router'ı geri yüklemek için sistem yönetim sayfasına gidin.

العربية

يمكنك الرجوع الى الاسئلة الشائعة > س5 ، لاعادة الراوتر الى ضبط المصنع ،ومن ثم قم بانشاء كلمة مرور جديدة للدخول مستقبلاً، او استخدم admin لكل من اسم المستخدم وكلمة المرور ،فى بعض الراوترات .

بالنسبة لكلمة مرور الشبكة اللاسلكية:
ج 1. كلمة مرور الشبكة اللاسلكية الافتراضية/رقم التعريف الشخصي مطبوع على ملصق منتج المودم راوتر.
ج 2. الإجابة 2 سجل الدخول إلى صفحة إدارة الويب للموجه (الراوتر) لاستعادة كلمة مرور الشبكة اللاسلكية أو لإعادة ضبطها.

**س5**. كيف يُمكنني إعادة الراوتر للإعدادات الافتراضية لضبط المصنع؟ ج1. اضغط باستمرار على زر إ**عادة الضبط (RESET)** أثناء تشغيل المودم راوتر حتى يظهر تغيير واضح في المصابيح LED، وبعد ذلك قم بتحرير يدك من الزر . ج2. قم بتسجيل الدخول إلى صفحة إدارة الويب الخاصة بالمودم راوتروانتقل إلى صفحة إدارة النظام لاسترداد الإعدادات الافتراضية للمودم راوتر العربية -

ج5. إذا قمت بتجربة كل الاقتراحات المذكورة بالأعلى ولا تزال المشكلة قائمة، يُرجى الاتصال بالدعم الفني الخاص بنا .

س3. ما الذي يُمكنني فعله في حالة تعذر الوصول للإنترنت؟ ج1. تأكد من أن كابل الهاتف وكابل الايثرنت ت تم تركيبهم بصورة صحيحة. ج2. جرب الدخول إلى صفحة إدارة الويب للمودم راوتر باستخدام العنوان الافتر اضي على الرابط بتغيير الكمبيوتر للحصول على عنوان بروتوكول الإنترنت (**IP**) تلقائيًا من المودم راوتر. بتغيير الكمبيوتر للحصول على عنوان بروتوكول الإنترنت (**IP**) تلقائيًا من المودم راوتر. ج3. اتصل بمزود خدمة الإنترنت الخاص بك ، وتأكد من أن كل مناكارا الو (VLAN ID) ، نوع الاتصال ، اسم المستخدم وكلمة المرور للحساب جميعها صحيحة. وإذا لم تكن كذلك، قم بالمعاملات الصحيحة وأعد المحاولة بالمعاملات الصحيحة وأعد المحاولة.

س 4. ما الذي يُمكنني فعله إذا نسبت كلمة المرور؟
بالنسبة لكلمة مرور صفحة إدارة الويب:

العربية

### الأسئلة الشائعة

**س1**. ما الذي يُمكنني فعله في حالة عدم ظهور صفحة تسجيل الدخول؟ ج1. في حالة ضبط الكمبيوتر بعنوان IP ثابت أو محدد، قم بتغيير الإعدادات للحصول على عنوان IP تلقائيًا من المودم راوتر.

ج2. تأكد من أنه تم إدخال رابط http://tplinkmodem.net بصورة صحيحة في متصفح الويب. واضغط على إ**دخال (Enter)**.

> ج3. استخدم متصفح ويب آخر وأعد المحاولة. ج4. أعد تشغيل المودم راوتر وأعد المحاولة. ج5. قم بتعطيل وتمكين مهايئ الشبكة النشط.

**س2.** ماذا افعل اذا كانت المصابيح حالة المصابيح غير مضاءة بالطريقة الصحيحة ؟ ج1. قم بفحص الكابلات وتأكد من توصيلها بشكل صحيح، بما في ذلك خطوط الهاتف ومحول الطاقة. ج2. قم بإعادة المودم راوتر إلى إعدادات ضبط المصنع الافتراضية. ج3. قم بإزالة مقطع DSL، وقم بتوصيل المودم راوتر بمقبس الهاتف مباشرةً ثم قم بإعادة تكوين المودم راوتر من خلال اتباع التعليمات الواردة في دليل التثبيت السريع. ج4 اتصل بمزود خدمة الإنترنت (ISP) للتأكد من أن خط DSL يعمل بصورة جيدة . التطبيق TP-Link Tether يوفر، طريقة سهلة ذكية للدخول والتحكم فى راوترك . يمكنك حظر الاجهزة الغير مرحب بها ،اعداد التحكم الابوى ، تهيئة اعدادات شبكتك اللاسلكية والمزيد....

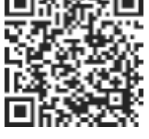

العربية

امسح كود QR لتحميل التطبيق TP-Link Tether من متجر أبل ،او متجر قوقل بلاي .

ملاحظة :التطبيقTether غير مدعوم من قبل بعض موديلات الر اوتر ات.الرجاء مر اجعة تفاصيل التطبيق قبل تحميله.

العربية =

قم بتوصيل جهاز المودم بمنفذ LAN4/WAN الخاص بالروتر عبر كابل إيثرنت.

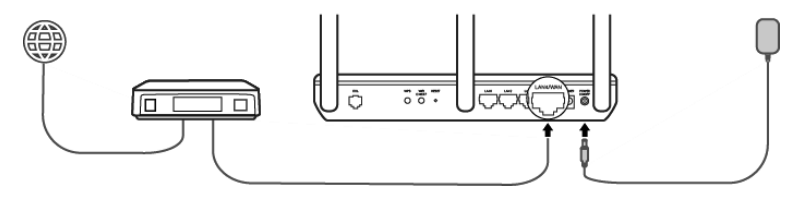

4. انتقل إلى Internet < Basic لإنهاء الإعدادات.

الآن يمكنك الاستمتاع بالإنترنت. للمزيد من الإعدادات المتقدمة، راجع دليل المستخدم على موقع TP-Link الرسمي على www.tp-link.com. العربية 🗕

هل لديك جهاز مودم؟ إذا كان لديك جهاز مودم بالفعل أو أن الإنترنت الخاص بك يأتي مباشرةً من مقبس إيثرنت بالحائط، فيمكنك التبديل إلى وضع .Wireless Router اتبع الخطوات أدناه وتابع عملية الإعداد. 1 قم بتوصيل الكمبيوتر بالروتر إما عن طريق الكابل (منفذ 2/3 LAN) أو عن طريق الوايرلس ملاحظة: SSIDs (أسماء الشبكات) وكلمة مرور الوايرلس مطبوعة على ملصق المنتج. 2 إعداد جهاز المودم روتر عبر متصفح الإنترنت

أ. قم بتشغيل متصفح الإنترنت واكتب http://tplinkmodem.net أو 192.168.1.1
ملاحظة: إذا لم تظهر صفحة تسجيل الدخول، فيرجى الرجوع إلى الأسئلة الشائعة > 10

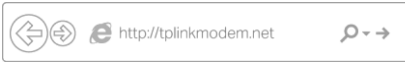

- ب. قم بإنشاء كلمة مرور لتسجيل الدخول مستقبلاً، أو استخدم كلمة admin لكل من اسم المستخدم وكلمة المرور لبعض أجهزة الروتر.
- ت. انتقل إلى Operation Mode < Advanced ثم اختر Wireless Router Mode.

العربية ا

- ضبط إعدادات المودم راوتر عبر متصفح الويب
- أ. أكتب http://tplinkmodem.net أو http://192.168.1.1 في شريط العنوان لمستعرض الويب. قم بانشاء كلمة مرور جديدة للدخول مستقبلاً ،او استخدم admin لكل من اسم المستخدم وكلمة المرور في بعض الراوترات .

ملاحظة: في حالة عدم ظهور صفحة تسجيل الدخول، يُرجى الرجوع إلى الأسئلة الشائعة (FAQ) السؤال الأول (ш1) .

ب. اذهب إلى صفحة الإعداد السريع (Quick Setup/Quick Start)، واتبع التعليمات التفصيلية لإكمال الإعدادات الأولية.

الآن يمكنك الاستمتاع بالإنترنت.

لمزيد من الإعدادات المتقدمة، راجع دليل المستخدم على الموقع الرسمي لـ TP-Link على الرابط. www.tp-link.com. العربية ضبط الإعدادات عبر متصفح الويب قم بتوصيل جهاز الكمبيوتر بالمودم راوتر ( سلكيًا أو لاسلكيًا). .1 التوصيل السلكي: قم بتوصيل جهاز الكمبيوتر بمنفذ LAN (او المنافذ 4/3/2/1) باستخدام كابل الإيثرنت. كابل الإيثرنت التوصيل اللاسلكي: اتصل لاسلكيًا بمعرف خدمة الشبكة اللاسلكية (SSID)،ستجد اسم الشبكة اللاسلكية وكلمة المرور مطبوعات على ملصق المنتج أسفل المودم راوتر.

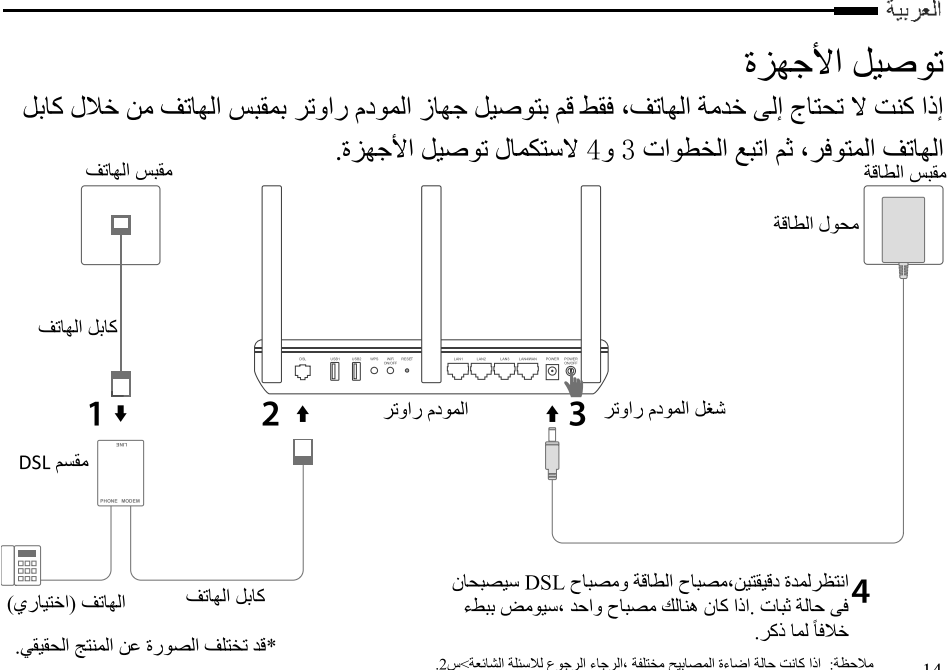